## FBAパートナーキャリアの使い方

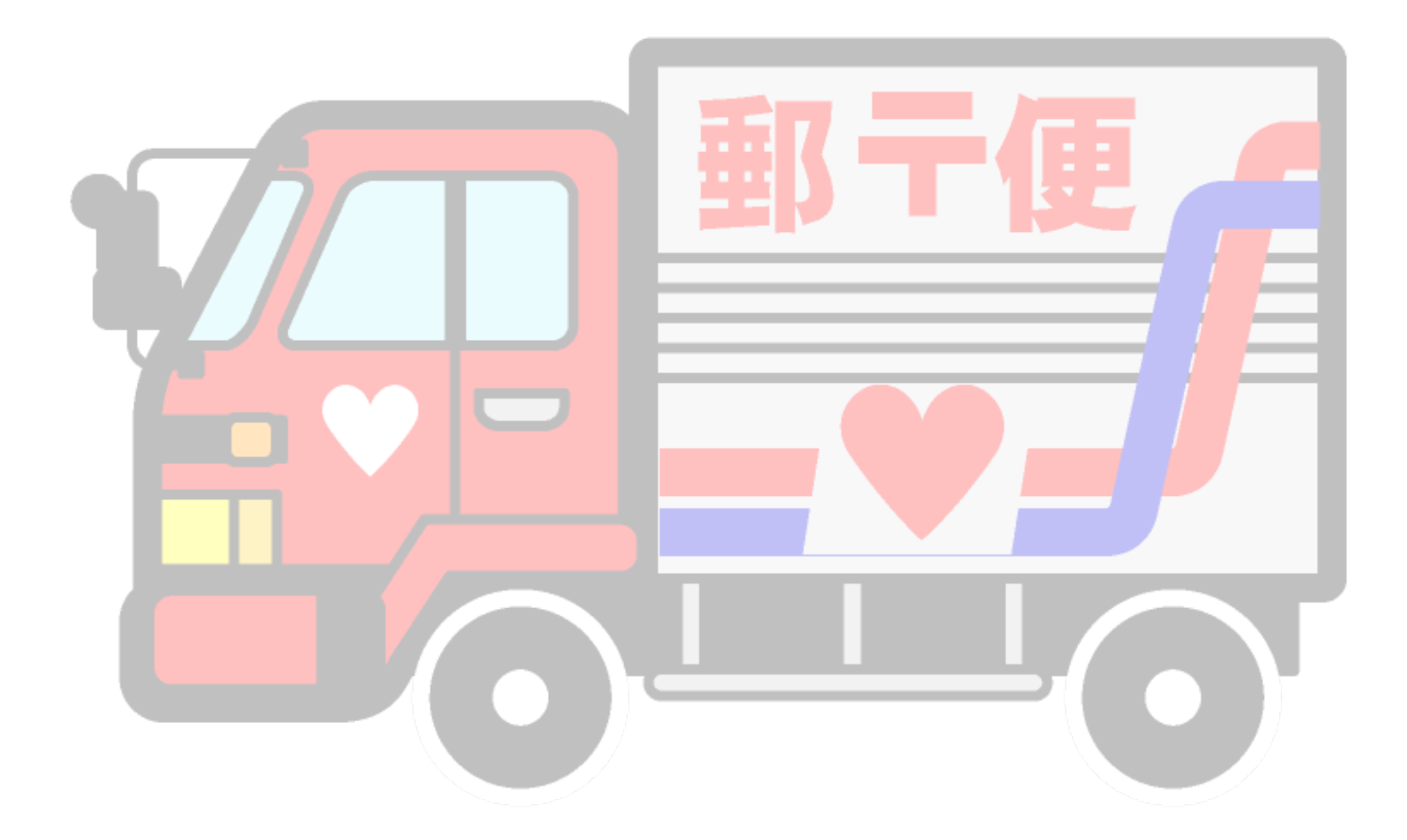

# 2017年の2月になってから FBA納品時の配送料無料キャンペーンが始ま りました。

#### 初心者向けに解説していきます。

はじめに

FBAパートナーキャリアの 納品サービスは 基本、集荷サービスがなく持ち込みになります。

一度の納品プランは5箱までになります。

ー度の納品で小型・標準サイズの商品は10点以上、 大型サイズの商品は1点以上納品が条件になっています。 このサービスが始まった時は せどりパワープレーヤー達は飛び跳ねて喜びました。 数十万、数百万、売上向上です。 絶対活用してください\(^o^)/

## それでは使い方を説明していきます。

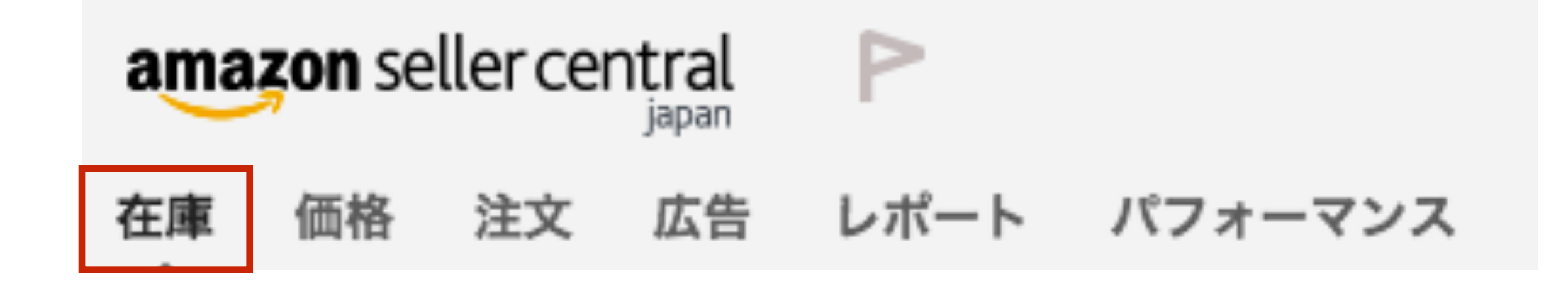

### 商品登録したあとの作業からの説明になります。 まずは、在庫をクリック

ステータスに チェックを 入れたらクリック

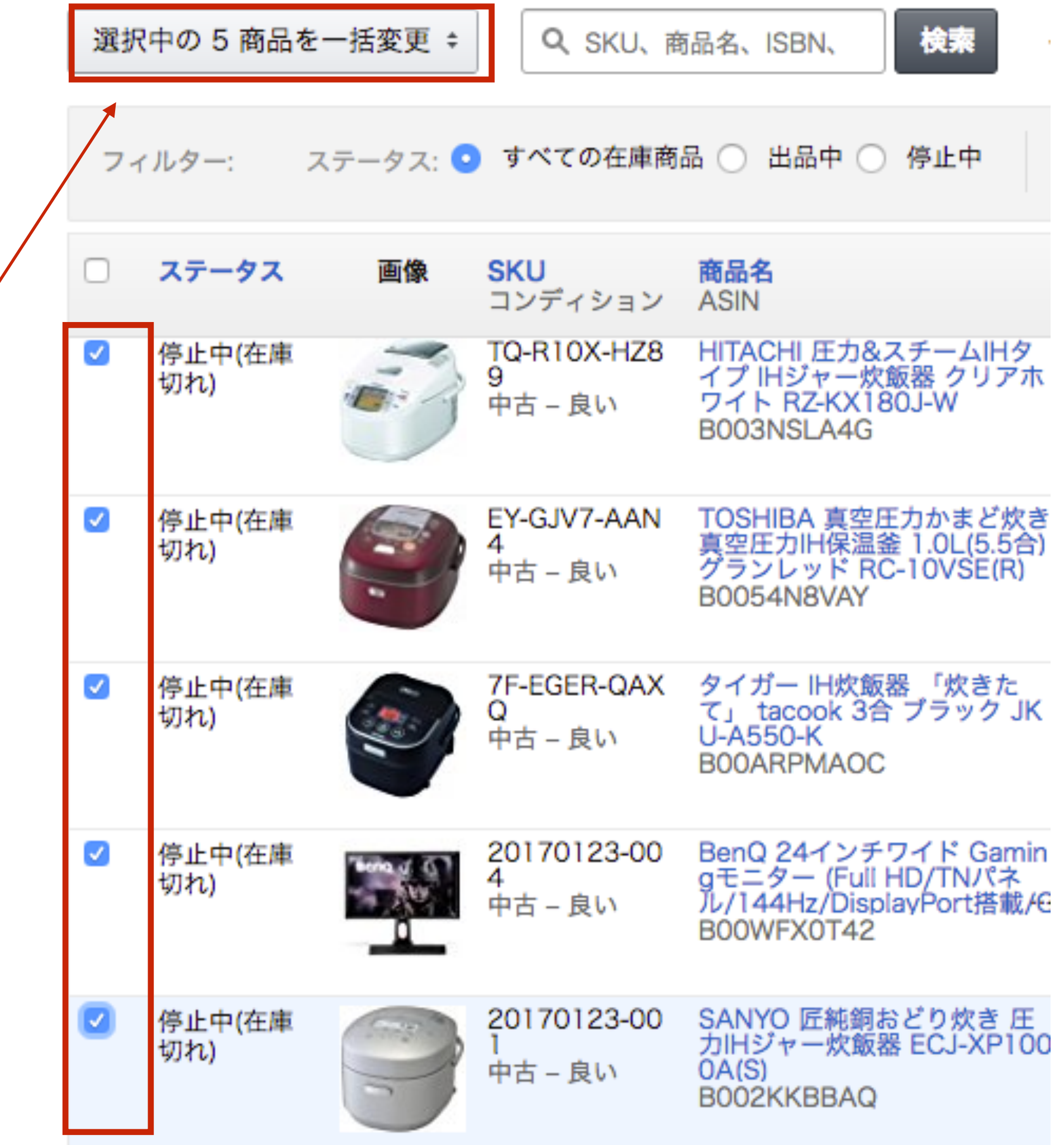

#### Amazonから出荷クリック

|   | Amazon から出荷             |
|---|-------------------------|
| Ļ | 出品者から出荷                 |
|   | 在庫商品を納品/補充する            |
|   | ば本通知を設定する               |
|   | 開ル通知を設たりる               |
|   |                         |
|   | 返送/所有権の放棄依頼を作成          |
|   | FBAマルチチャネルサービス依頼内容を新規作成 |
|   | 商品ラベルを印刷                |
|   | 出品を一括終了                 |
|   | 商品と出品を一括削除              |
|   | ポイントを計算                 |
|   |                         |

#### 在庫管理 詳細はこちら

| 5 件の出品に対し、An | nazon から出荷 を選択しました。続行しますか? |
|--------------|----------------------------|
| はい、続けます。     | いいえ、一覧に戻ります。               |

| ステータ<br>ス     | 画像 | <b>SKU</b><br>コンディシ<br>ョン   | <b>商品名</b><br>ASIN                                                                                           |
|---------------|----|-----------------------------|----------------------------------------------------------------------------------------------------|
| 停止中(在<br>庫切れ) | 9  | 20170123<br>-001<br>中古 – 良い | SANYO 匠純銅おどり炊き 圧力IHジャー炊飯器 ECJ-XP1000A(S)<br>B002KKBBAQ                                                       |
| 停止中(在<br>庫切れ) |    | 20170123<br>-004<br>中古 – 良い | BenQ 24インチワイド Gamingモニター (Full HD/TNパネル/144Hz/DisplayPort搭載/G-SYNC搭載/Black eQulizer機能) XL2420G<br>B00WFX0T42 |
| 停止中(在<br>庫切れ) |    | 7F-EGER-<br>QAXQ<br>中古 – 良い | タイガー IH炊飯器 「炊きたて」 tacook 3合 ブラック JKU-A550-K<br>B00ARPMAOC                                                    |
| 停止中(在<br>庫切れ) |    | EY-GJV7-A<br>AN4<br>中古 – 良い | TOSHIBA 真空圧力かまど炊き 真空圧力IH保温釜 1.0L(5.5合) グランレッド RC-10VS<br>E(R)<br>B0054N8VAY                                  |
| 停止中(在<br>庫切れ) | 3  | TQ-R10X-<br>HZ89<br>中古 – 良い | HITACHI 圧力&スチームIHタイプ IHジャー炊飯器 クリアホワイト RZ-KX180J-W<br>B003NSLA4G                                              |

#### 「Amazonから出荷」に変換する

選択した出品商品は、既に「Amazonから出荷」に変換されています。今すぐまたは後ほど在庫を補充することができます。

#### 詳細はこちら

#### 5 SKUを表示

|              |                                                                                                |                  | 削除 |
|--------------|------------------------------------------------------------------------------------------------|------------------|----|
|              | * 5 4                                                                                          | 用たの物理い二          | すて |
| SKU          |                                                                                                | 現住の収扱い元          | 0  |
| 20170123-001 | SANYO 匠純銅おどり炊き 圧力IHジャー炊飯器 ECJ-XP1000A(S)                                                       | Amazon - 変換不変です。 |    |
| 20170123-004 | BenQ 24インチワイド Gamingモニター (Full HD/TNパネル/144Hz/DisplayPort搭載/G-SYNC搭載/Black eQulizer機能) XL2420G | Amazon - 変換不要です。 |    |
| 7F-EGER-QAXQ | タイガー IH炊飯器 「炊きたて」 tacook 3合 ブラック JKU-A550-K                                                    | Amazon - 変換不要です。 |    |
| EY-GJV7-AAN4 | TOSHIBA 真空圧力かまど炊き 真空圧力IH保温釜 1.0L(5.5合) グランレッド RC-10VSE(R)                                      | Amazon - 変換不要です。 |    |
| TQ-R10X-HZ89 | HITACHI 圧力&スチームIHタイプ IHジャー炊飯器 クリアホワイト RZ-KX180J-W                                              | Amazon - 変換不要です。 |    |

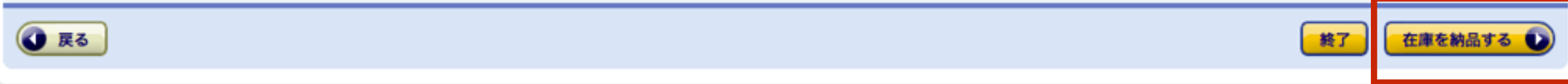

#### 在庫を納品/補充 詳細はこちら

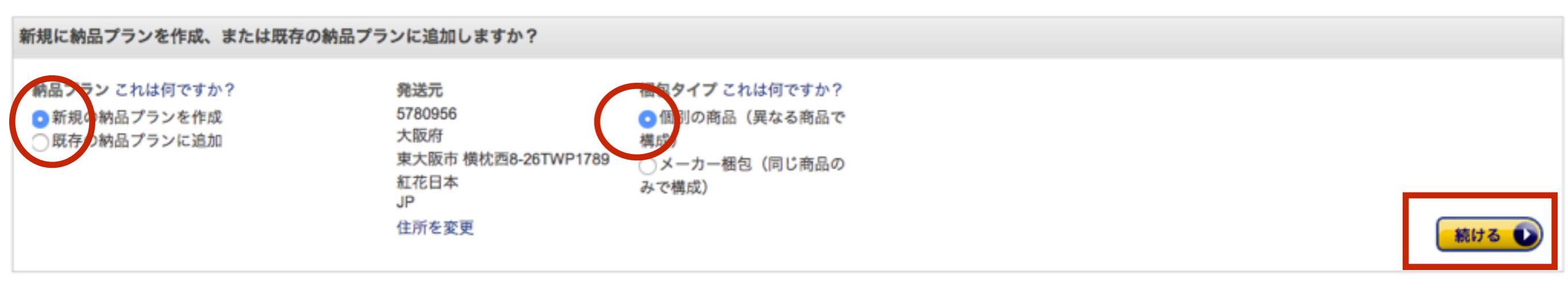

#### 納品数量を入れて「続ける」をクリック。

| 7F-EGER-QAXQ | タイガー IH炊飯器 「炊きたて」 tacook 3合 プラック JKU-<br>A550-K<br><b>サイズ:</b> 大型サイズ <b>EAN: 4</b> 904710400524              | 中古品 – 良い | - | 1 | × |
|--------------|----------------------------------------------------------------------------------------------------|----------|---|---|---|
| EY-GJV7-AAN4 | TOSHIBA 真空圧力かまど炊き 真空圧力IH保温釜 1.0L(5.5合)<br>グランレッド RC-10VSE(R)<br><b>サイズ:</b> 大型サイズ <b>EAN</b> : 4904550929384 | 中古品 – 良い | - | 1 | × |
| TQ-R10X-HZ89 | HITACHI 圧力&スチームIHタイプ IHジャー炊飯器 クリアホワ<br>イト RZ-KX180J-W<br><b>サイズ:</b> 大型サイズ <b>EAN</b> : 4902530896305        | 中古品 – 良い | - | 1 | × |
| 合計           |                                                                                                    |          |   | 5 |   |
|              |                                                                                                    |          |   |   |   |

商品: 1 - 5/5

納品プランを削除 コピーする

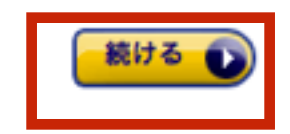

#### 続けるをクリック

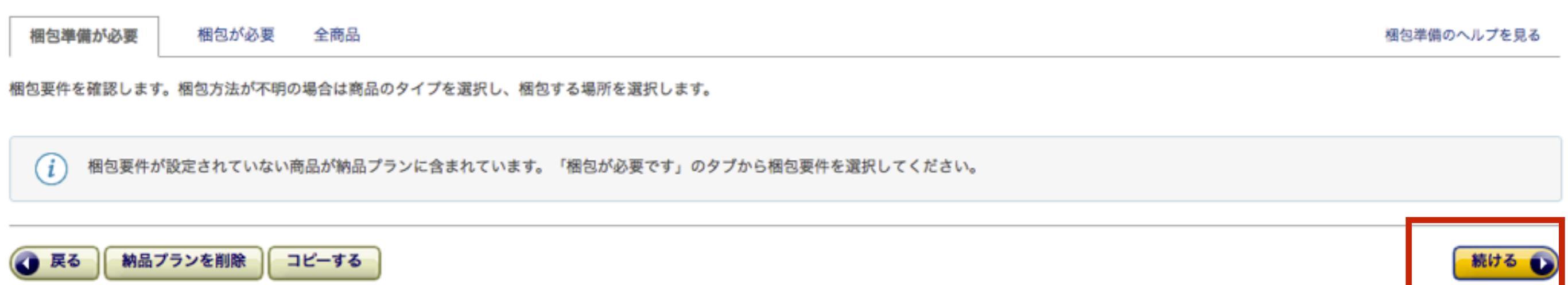

### ラベルを印刷クリックでファイルをダウンロードしたら 続けるをクリック

| 7F-EGER-QAXQ | タイガー IH炊飯器 「炊きたて」 tacook 3合 ブラック JKU-<br>A550-K<br><b>サイズ</b> : 大型サイズ <b>EAN: 4</b> 904710400524             | 中古品 – 良い                         | 1 出品者 \$ | 1 | - | × |
|--------------|----------------------------------------------------------------------------------------------------|----------------------------------|----------|---|---|---|
| EY-GJV7-AAN4 | TOSHIBA 真空圧力かまど炊き 真空圧力IH保温釜 1.0L(5.5合)<br>グランレッド RC-10VSE(R)<br><b>サイズ:</b> 大型サイズ <b>EAN: 4</b> 904550929384 | 中古品 – 良い                         | 1 出品者 \$ | 1 | - | × |
| TQ-R10X-HZ89 | HITACHI 圧力&スチームIHタイプ IHジャー炊飯器 クリアホワ<br>イト RZ-KX180J-W<br><b>サイズ:</b> 大型サイズ <b>EAN: 4</b> 902530896305        | 中古品 – 良い                         | 1 出品者 \$ | 1 |   | × |
|              | A4判24面(33.9 mm x 66.0 mm) \$                                                                                 | <mark>ラベルを印刷</mark><br>ラベル合計数: 5 |          |   |   |   |

商品: 1 - 5/5

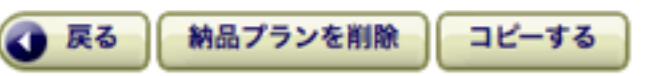

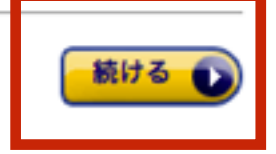

### 納品先はAmazonの基準で日によって違ってきます。 納品作成をクリック。

| 商品: 1 - 1/1              |                          |   |     |   |                          |    |           |
|--------------------------|--------------------------|---|-----|---|--------------------------|----|-----------|
| 納品ID                     |                          |   | SKU | 点 | 納品先                      |    |           |
| <ul><li>● 新規作成</li></ul> | FBA (17/02/13 22:34) - 1 |   | 5   | 5 | <b>NRT2</b><br>八千代市, 千葉県 | 納品 | する商品を表示   |
| Owergin                  | 納品を選択                    | Ŷ |     |   |                          |    |           |
| 商品: 1 - 1/1              |                          |   |     |   |                          |    |           |
| (i) 納品前                  | の再確認 詳細はこちら              |   |     |   |                          |    |           |
| <b>()</b> 戻る 納           | <b>h品プランを削除</b>          |   |     |   |                          |    | 納品を作成する 🕠 |

#### 納品作業を続けるをクリック

#### 在庫を納品/補充

FBA (17/02/13 22:34) - 1

| 数量を入力       | 商品の準備 | 商品ラベルを貼付                            | 納品を表示                          | 発送準備 | 納品内容の確認                                         |     |   |     |  |
|-------------|-------|-------------------------------------|--------------------------------|------|-------------------------------------------------|-----|---|-----|--|
|             |       | 梱包タイプ これは何ですか<br>個別の商品(異なる商品で<br>成) | <sup>N</sup> ? 納品プラ<br>構 5 SKU | ンの内容 | 手数料見積り<br>オプションサービス:<br>¥0<br>ラベル: ¥0<br>合計: ¥0 |     |   |     |  |
| 商品: 1 - 1/1 |       |                                     |                                |      |                                                 |     |   |     |  |
| 納品ID        |       |                                     |                                |      | 納品番号                                            | SKU | 点 | 納品先 |  |

FBAKM68W4

5

5

NRT2

八千代 市,千

葉県

納品作業を続ける

SKUリストをダウンロード

納品する商品を表示 |

Ð

### 納品する商品を確認したら<u>FBAパートナー</u>を選択する

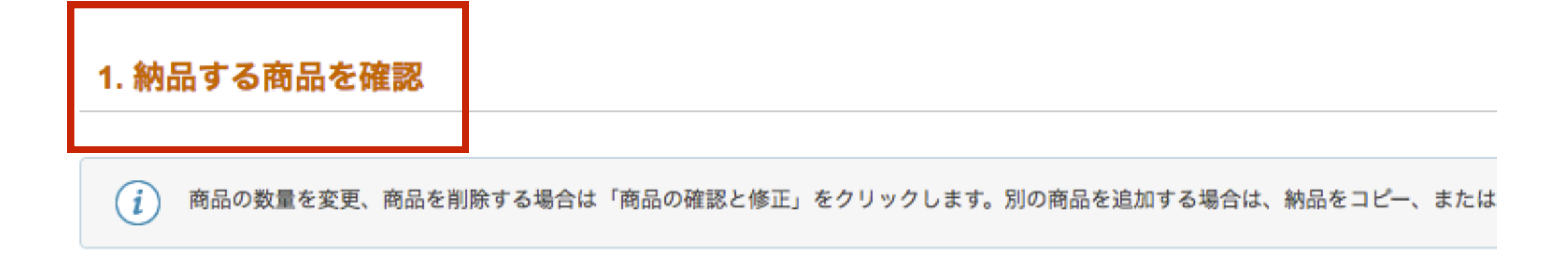

商品の確認と修正

#### 2. 配送

| 配送方      | 法                          | 配 | 送業者                                               |                          |        |
|----------|----------------------------|---|---------------------------------------------------|--------------------------|--------|
| ● 標<br>複 | <b>準配送</b><br>数の箱を個別に発送します | 0 | <b>FBAパートナーキャリア (日本郵便)</b><br>Amazon提携配送業者(日本郵便)が | 是供する特別割引料金でのFBA納品配送サービス。 | 詳細はこちら |
|          |                            | 0 | 他の配送業者: ゆうパック                                     | \$                       |        |

#### 輸送箱数を選択

#### 3. 輸送箱(複数箱の場合、内容と一致する箱番号[末尾001,002...]

 輸送箱内の商品情報を提供する新しいツール 輸送箱内の商品情報を提供いただくことにより、商品をより効率よく正確に受領できる パートナーキャリア利用時のみ入力が必要となります。詳細はこちら

どのように梱包されますか?

| √ オプションを選択してください          |  |
|---------------------------|--|
| 輸送箱数【1個】                  |  |
| 輸送箱数【複数】/商品ごとに輸送箱を分ける     |  |
| 輸送箱数【複数】/異なる商品が輸送箱の中に混在する |  |

### 輸送箱数を選択したら 入力しないを選択で問題ないです。

#### 3. 輸送箱(複数箱の場合、内容と一致する箱番号[末尾001,002...]のラベルを箱ごとに貼付)

| 前送箱内の商品情報を提供する新しいツール<br>輸送箱内の商品情報を提供いただくことにより、商品をより<br>パートナーキャリア利用時のみ入力が必要となります。詳細 | 効率よく正確に受領できるようになります。納品ごとに輸送箱内の商品情報を提供い<br>はこちら     | ヽただくことをおすすめします。輸送箱の重量、寸法につい`  |
|------------------------------------------------------------------------------------|----------------------------------------------------|-------------------------------|
| どのように梱包されますか?                                                                      |                                                    |                               |
| 輸送箱数【複数】/商品ごとに輸送箱を分ける ◆                                                            |                                                    |                               |
| 輸送箱内の商品情報の入力方法について 詳細はこちら                                                          |                                                    |                               |
| ── <b>画面上で入力</b><br>── このページの入力フォームに輸送箱内の商品情報を入力する                                 | 〇 <b>ファイルアップロード</b><br>輸送箱内の商品情報をファイルに入力してアップロードする | ○ 入力しない<br>輸送箱内の商品情報を提供できない場合 |
| 輸送箱内の商品情報をセラーセントラルから提供しないこと                                                        | を選択しました。                                           |                               |

### 輸送箱数を設定したらクリック

| 輸送箱の数、重量、寸法を入力(重量・寸法はパートナーキャリア使用時のみ必須)                       |
|--------------------------------------------------------------|
| 輸送箱の合計数                                                      |
| 輸送箱の数を設定                                                     |
| 番<br>号 輸送箱の重量 (kg) 輸送箱の寸法 (cm)                               |
| 1 x x                                                        |
| 合 0<br>計:                                                    |
| ⚠️ 輸送箱1個で納品する場合は、「輸送箱数【複数】」から「輸送箱数【1個】」に変更してください。            |
| <ul> <li>箱を追加 最後の箱をコピー</li> <li>▲ 追加できる輸送箱の数:残り 4</li> </ul> |

### 輸送箱の重量、輸送箱の寸法を記入 大体で大丈夫です

| 輸送箱の合計数               |                         |
|-----------------------|-------------------------|
| 5                     | 輸送箱の数を設定                |
| ✔ 輸送箱の合計が 5個に設定されました。 |                         |
| 番                     |                         |
| 号                     | 輸送箱の重量 (kg) 輸送箱の寸法 (cm) |
|                       | 5 30 × 30 × 30          |
| 1                     | 5 30 × 30 × 30          |
| 2                     | 5 30 × 30 × 30          |
| 3                     | 5 30 × 30 × 30          |
| 4                     | 5 30 × 30 × 30          |
| 5                     | 5 30 × 30 × 30          |
| 合<br>計:               | 25                      |

#### 計算するをクリック

4. 配送料

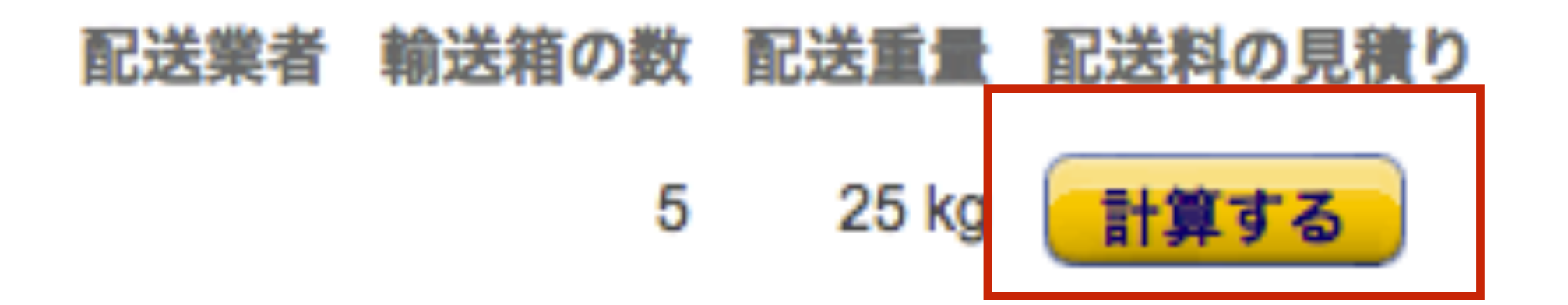

### 利用規約に同意にチェックを 入れて請求額を承認をクリック

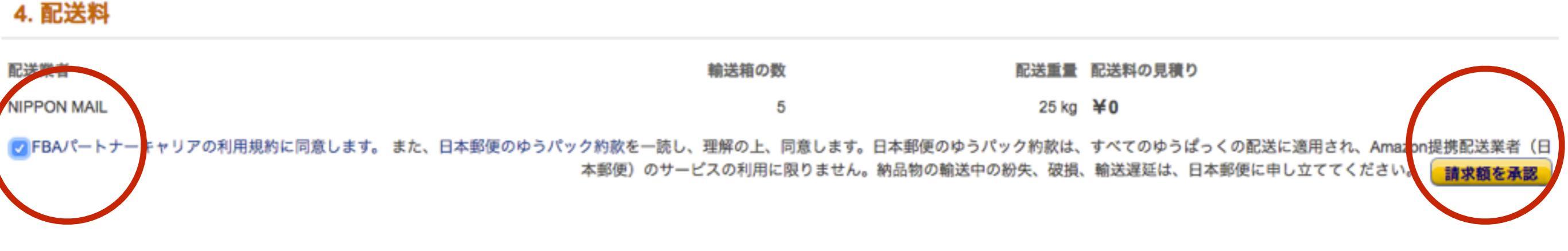

#### ¥0です\(^o^)/わーい

配送重量 配送料の見積り

25 kg ¥0

ペック約款は、すべてのゆうぱっくの配送に適用され、Amazon提携配送業者(日の紛失、破損、輸送遅延は、日本郵便に申し立ててください。 請求額を承認

### 「配送ラベルを印刷」をクリックしてファイルをダウンロード したら「クリックすると納品します」をクリックして完了です。

#### 5. 配送ラベル (納品先FCの間違いが多発 - 配送ラベルの納品先FCを確認してください)

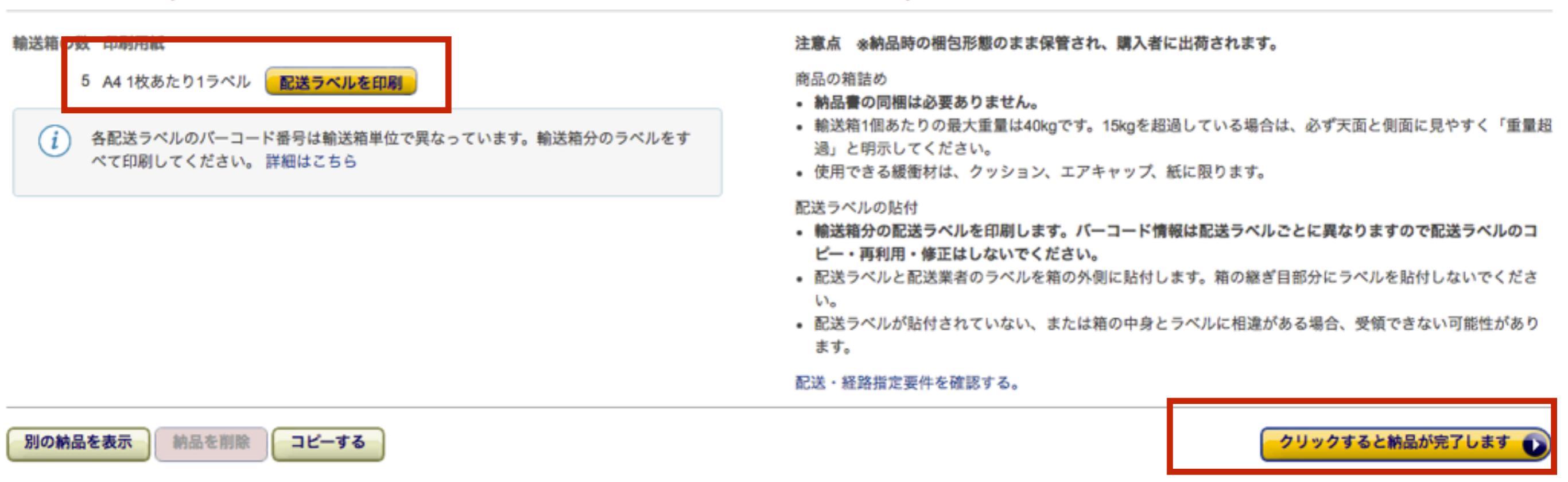

# ここまでお疲れ様でした。 あなたの商品が早くお客様に届くことを 楽しみにしております